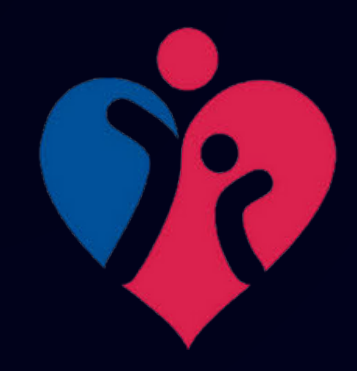

# 台南市安平區新南國小113學年度 I want to test my English 配合國教署英語自主檢測系統 校內獎勵辦法

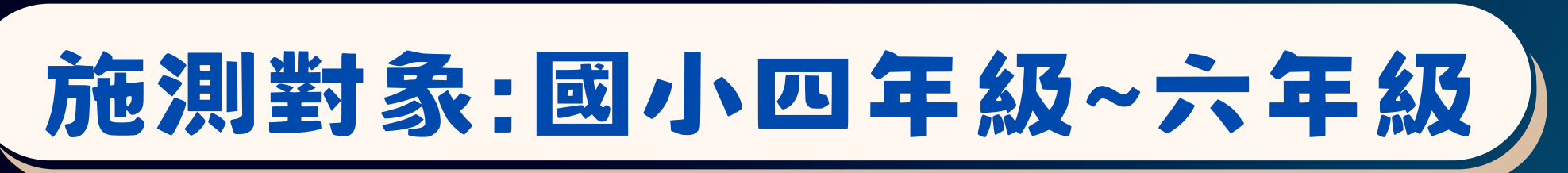

檢測時間:114.02.17-114.05.31

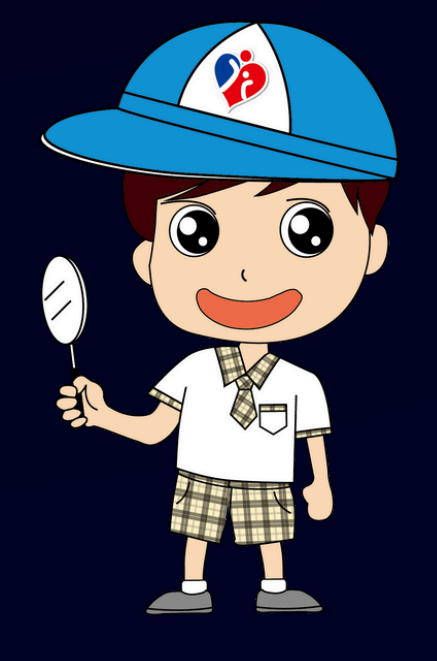

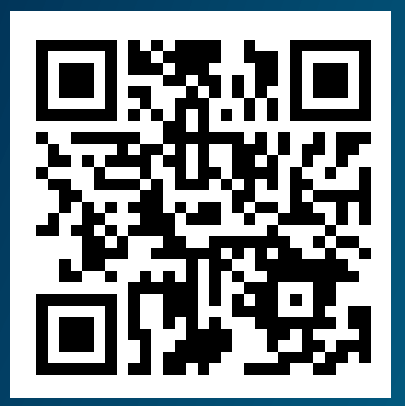

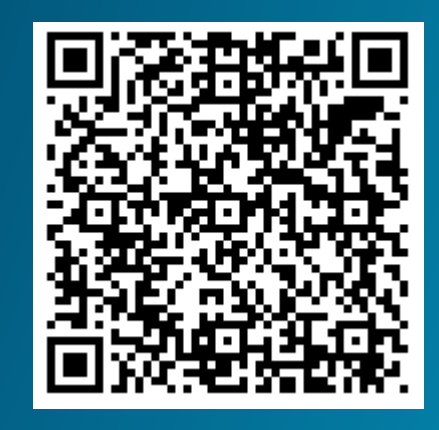

I want to

Test My English

英語自主機測系統

國小四五六年級

Pre A1 級別

I want to test my English 英語自主檢核網站

證書上傳表單

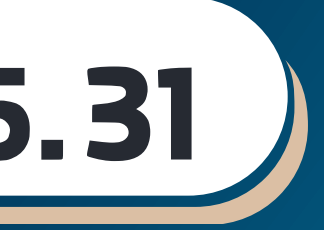

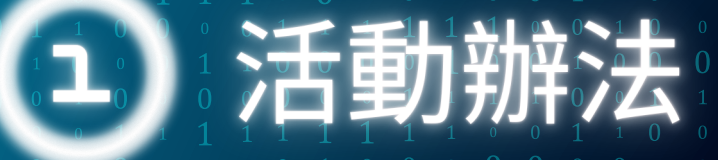

### 參加對象:新南國小四、五、六年級 [1] 進入英語自主檢核網站,登入openid後預約測驗時間 (2) 完成測驗後,上傳完成證書即可獲得獎勵 [3] 獎勵措施: [a] 通過測驗,上傳總體領域通過證書,可獲得文具禮券乙份

(b) 完成測驗但未通過, 上傳總體成績單, 可獲得小禮物 (4) 相關活動辦法可參照新南國小官方網頁公告說明

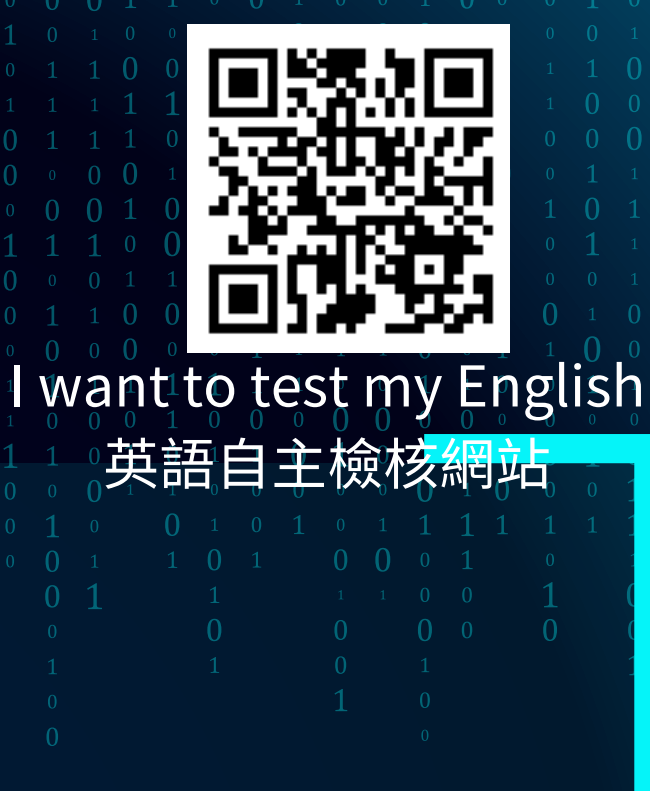

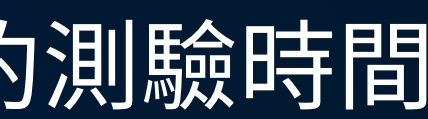

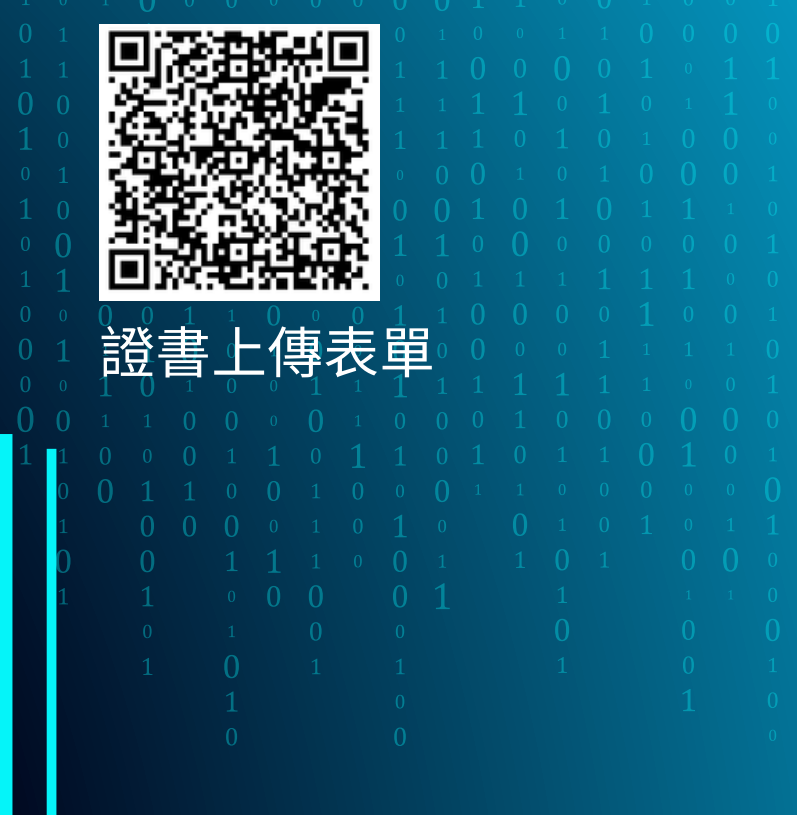

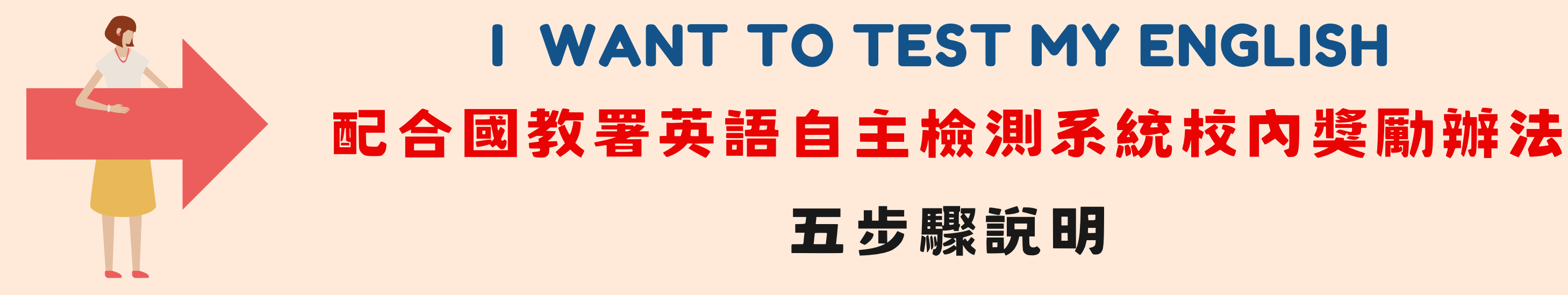

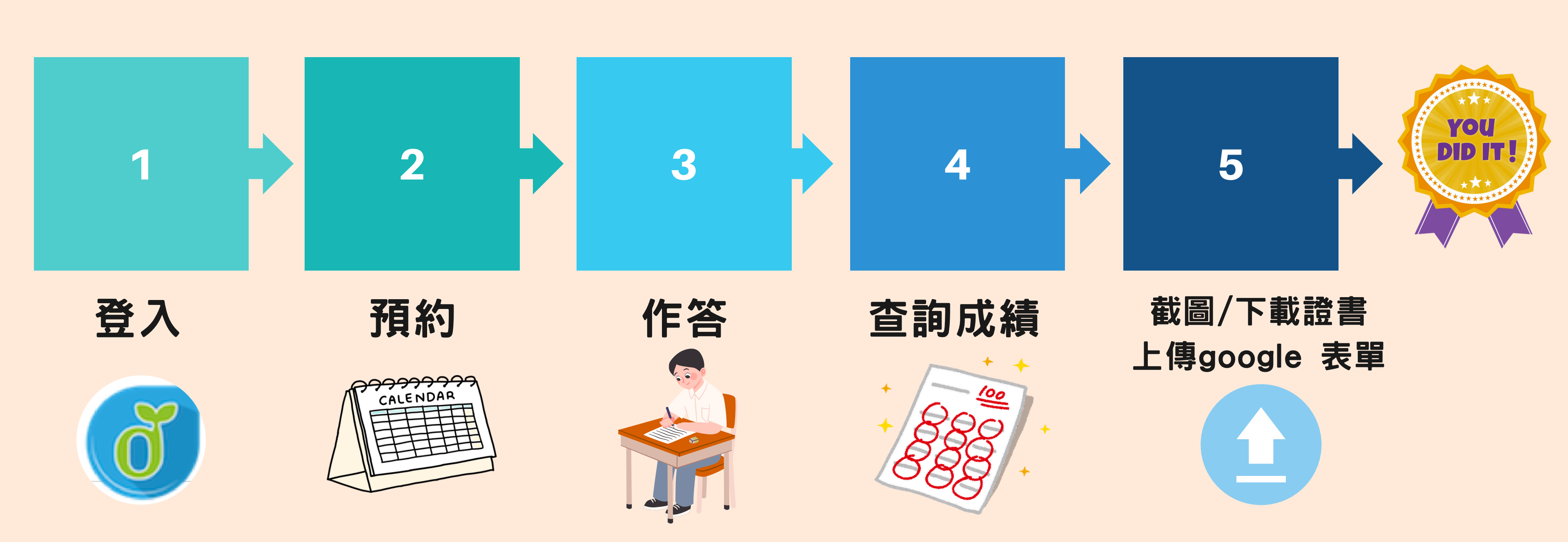

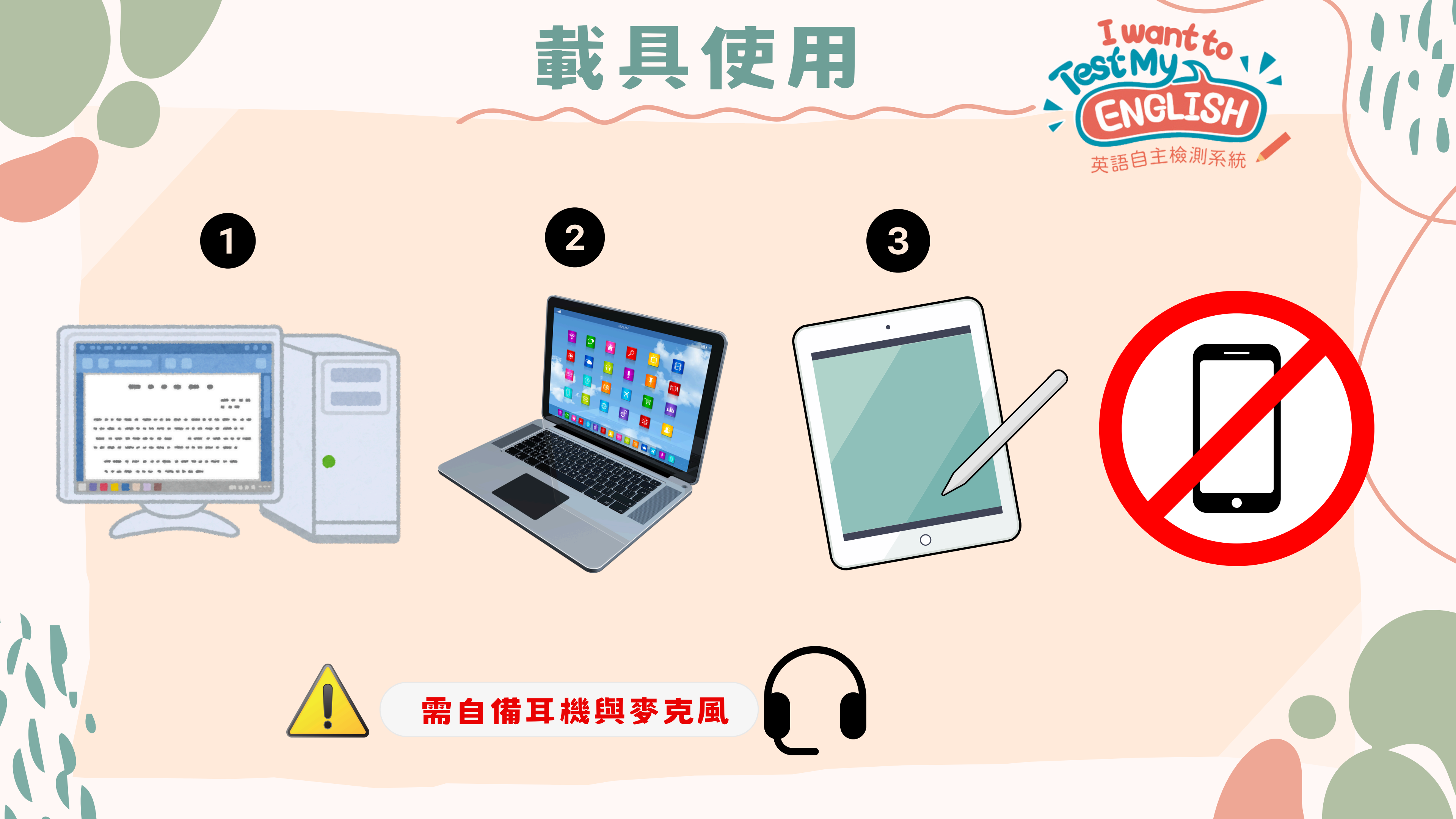

## 活動對象與路徑:登入

## 1. 活動對象: 新南國小4到6年級學生 2. 路徑: 進入到 I want to test my English英語自主檢核網站, 登入open id並進行檢測預約後, 依照預約時間進行作答。

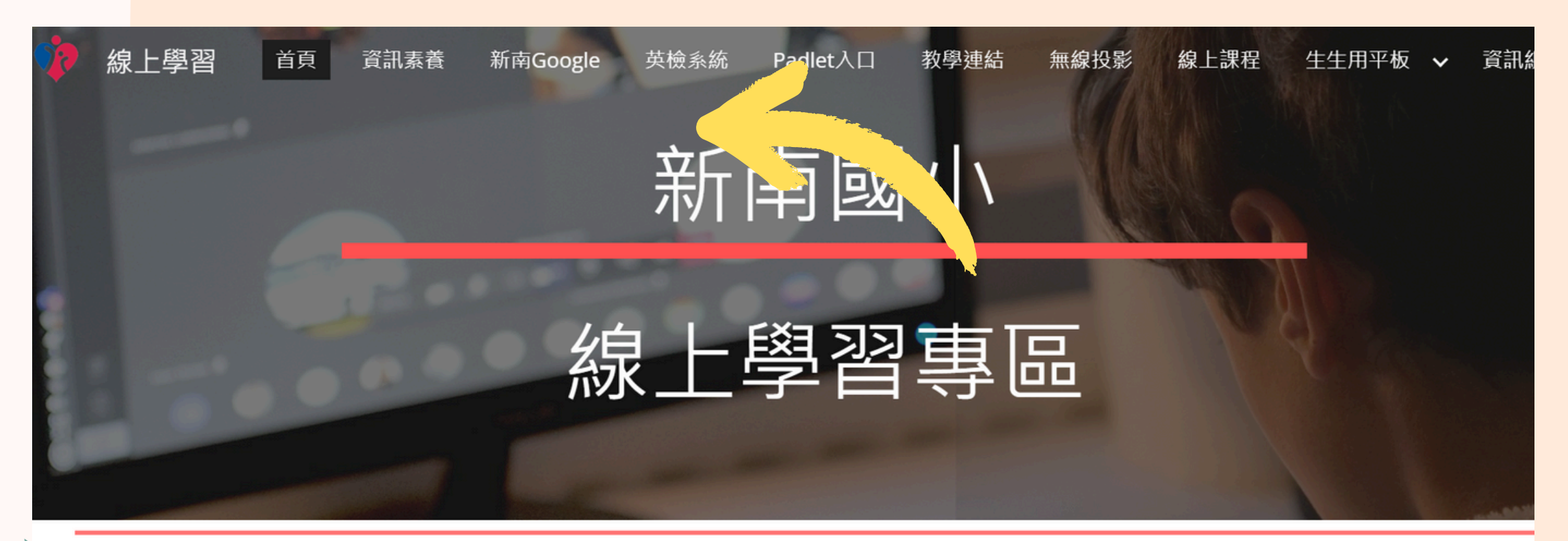

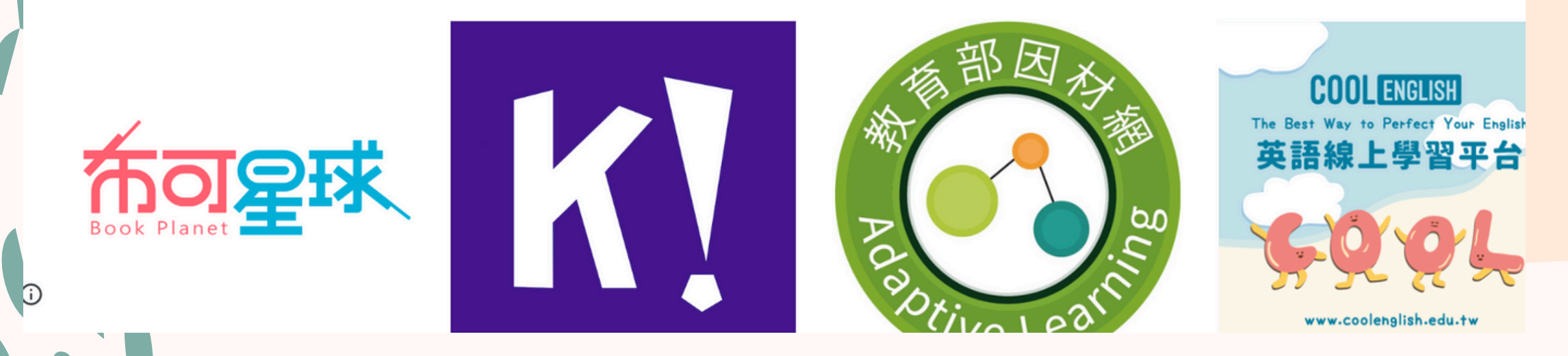

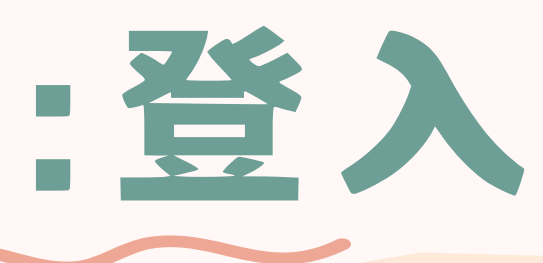

### 新南Google

革检系統

## 活動對象與路徑:登入

## 1. 活動對象: 新南國小4到6年級學生

- 2. 路徑: 進入到 I want to test my English英語自主檢核網站,
  - 登入open id並進行檢測預約後, 依照預約時間進行作答。

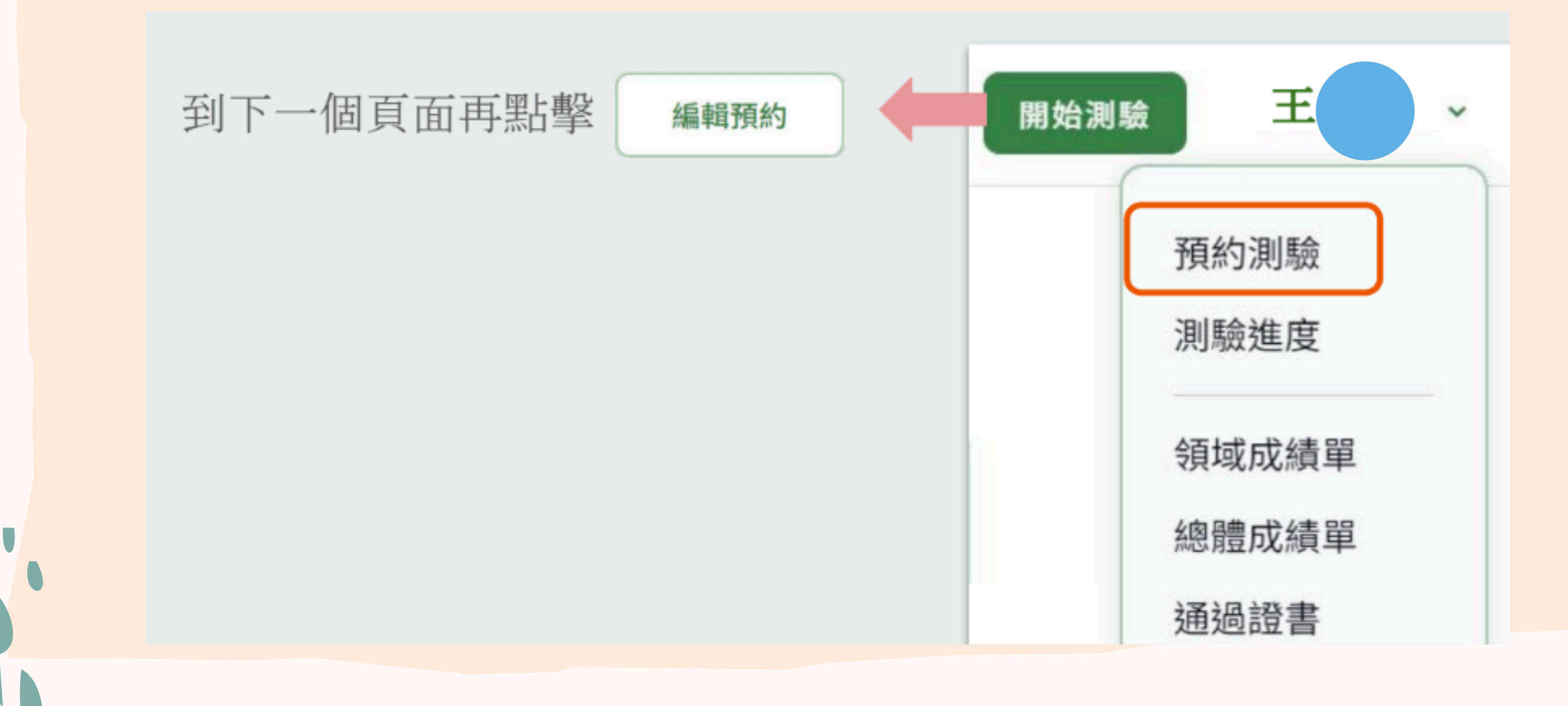

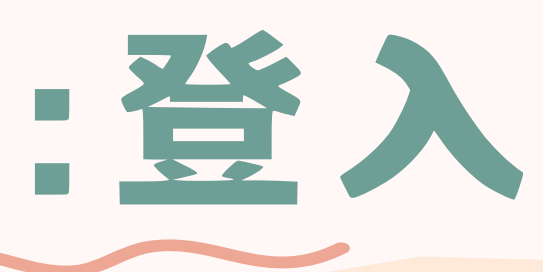

# 預約時段

1. 本學期系統開放預約時間2/17~5/31,早上6:00~晚上21:00 2. 進入預約系統後會看到一個月曆,每日檢測時段分為 **旱(6:00~10:59)、中(11:00~15:59)、晩(16:00~21:00)三個時段。** 

52

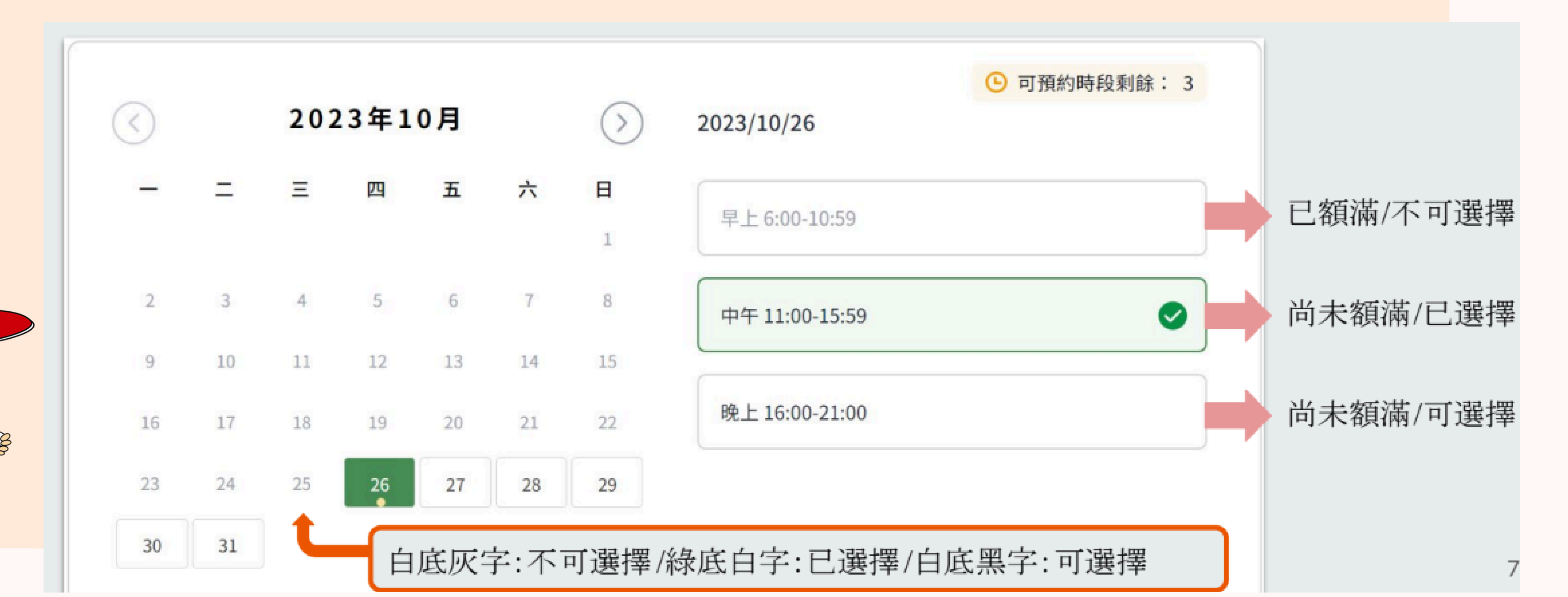

## 預約時段

3. 點擊一個可預約的時段,再點選「確定預約」,系統會跳出視窗 **詢問「請確定是否預約以下時段」,按下「確定」後即可完成該時** 段的預約。 一次可以預約五個時段

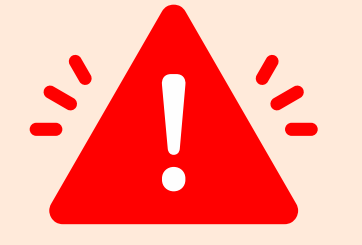

只要當下檢測時段沒有預約額滿,就能即時預約、即時檢測。

### 確定預約

請確定是否預約以下時段:

2023/10/25 中午 11:00-15:59 2023/10/26 中午11:00-15:59

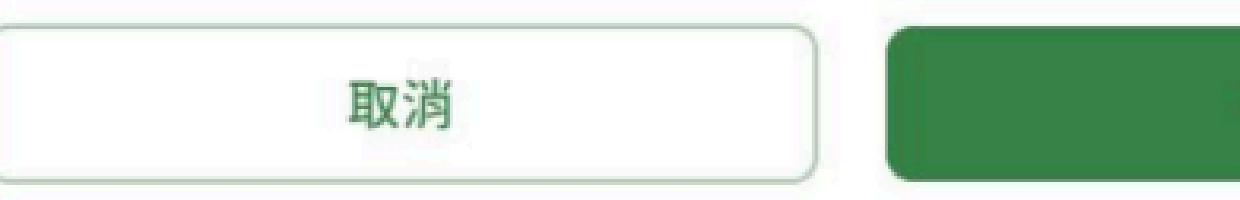

確定

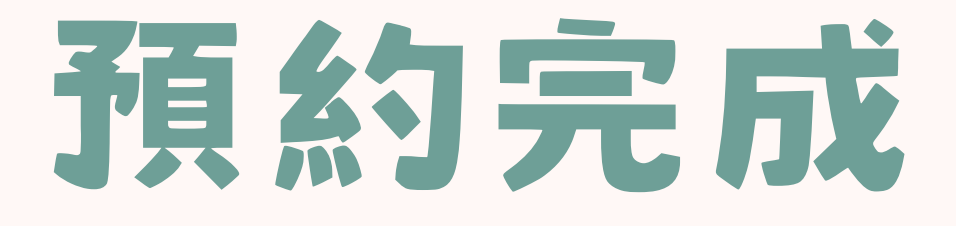

### 系統將自動寄出你預約的時段到你的教育雲端電子郵件信箱與常 用電子信箱。

## 一一 要先至「帳號設定」填寫常用電子郵件信箱才能收到信喔!

### 測驗說明

測驗級別: PreA1 測驗期間: 2023/10/30 - 2023/11/03 測驗時段: 可預約5個時段 您已預約的測驗時段: 若沒有使用電子信箱的習慣,可以 點擊「下載預約紀錄」,將預約的時 段下載至電腦或平板,方便隨時 查 看,避免忘記檢測!

2023/10/31<br/>中午 11:00-15:592023/11/01<br/>早上 6:00-10:592023/11/01<br/>中午 11:00-15:592023/11/02<br/>中午 11:00-15:59

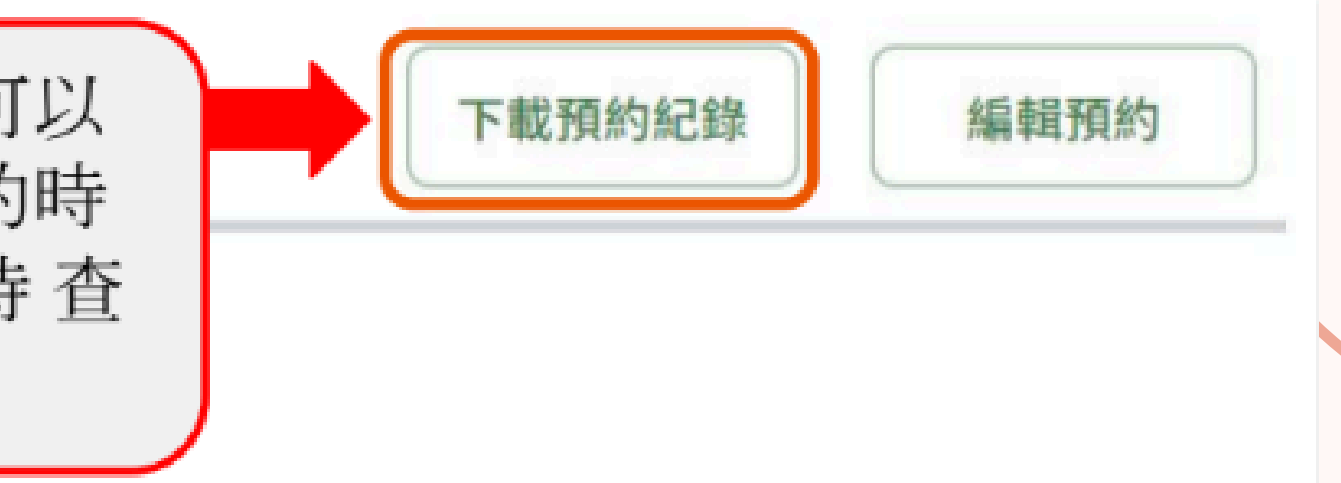

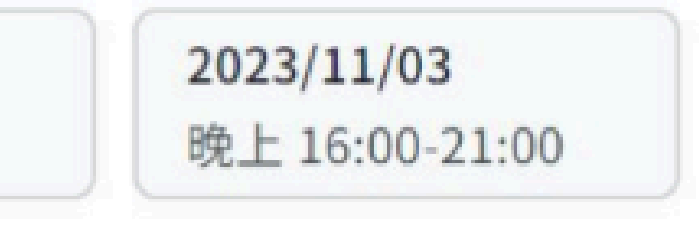

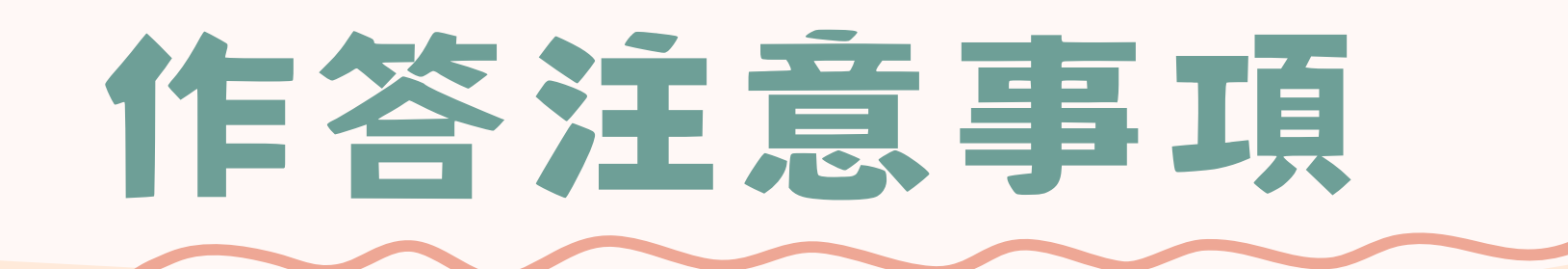

## 只要於預約的時段內進入測驗,即使結束作答的時間將超過預 約的時段,同學仍可做完測驗。

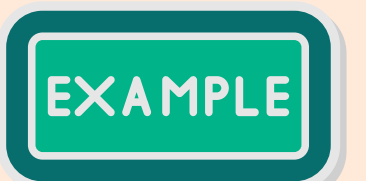

以PreA1字彙測驗為例, 假設同學預約了晚上(16:00-21:00)的時段,只要同 學於20:59前進入測驗仍可做完該項測驗的檢測, 不必擔心結束作答的時間將超過21:00。

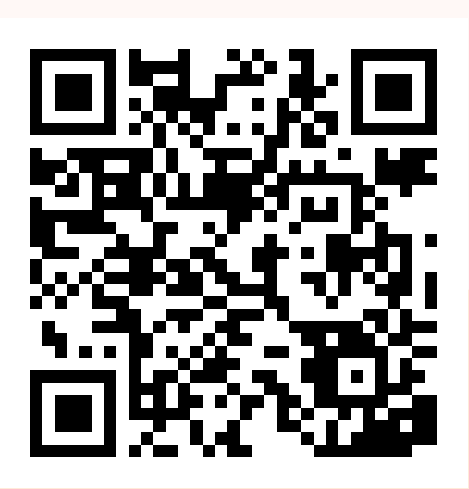

### 學生使用操作說明影片

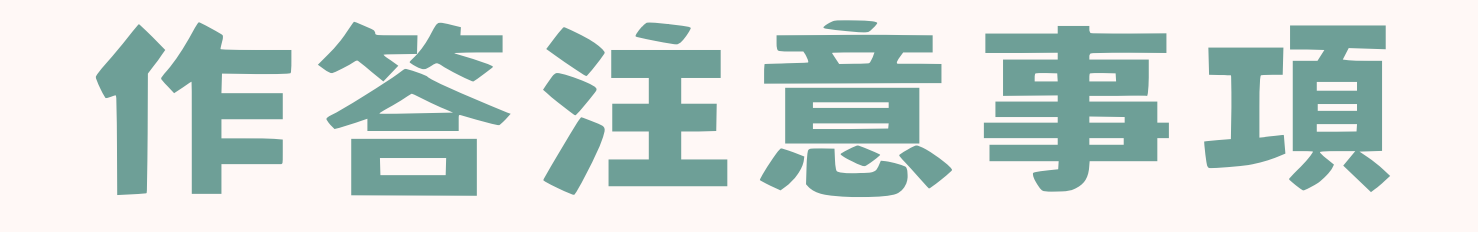

 作答時若按「重新整理」或「上一頁」,都會導致試卷關閉並重 **啟**,同學會需要從頭開始作答。

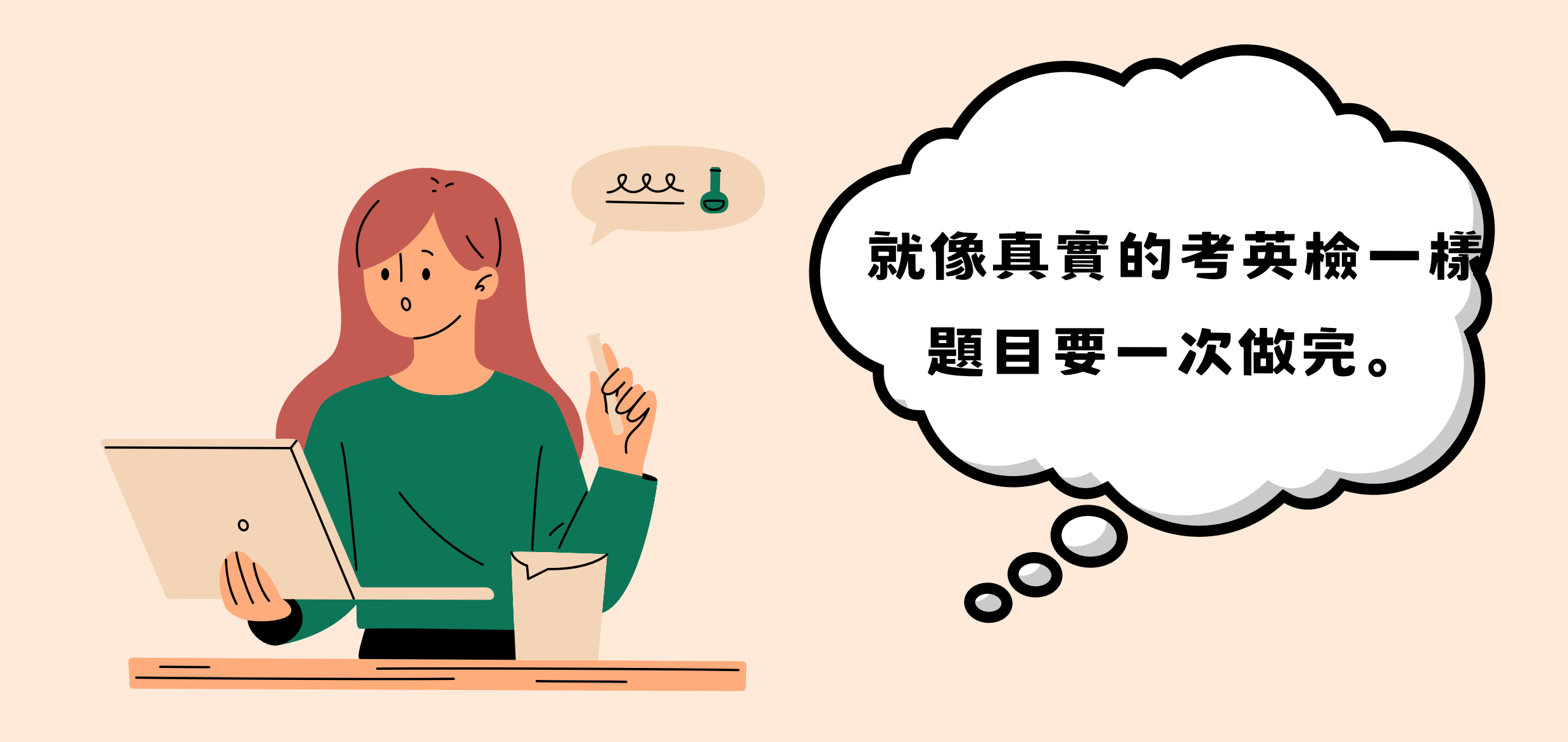

## 查詢成績-領域成績單

### ·登入系統後,至網頁右上方姓名處,點選「領域成績單」。

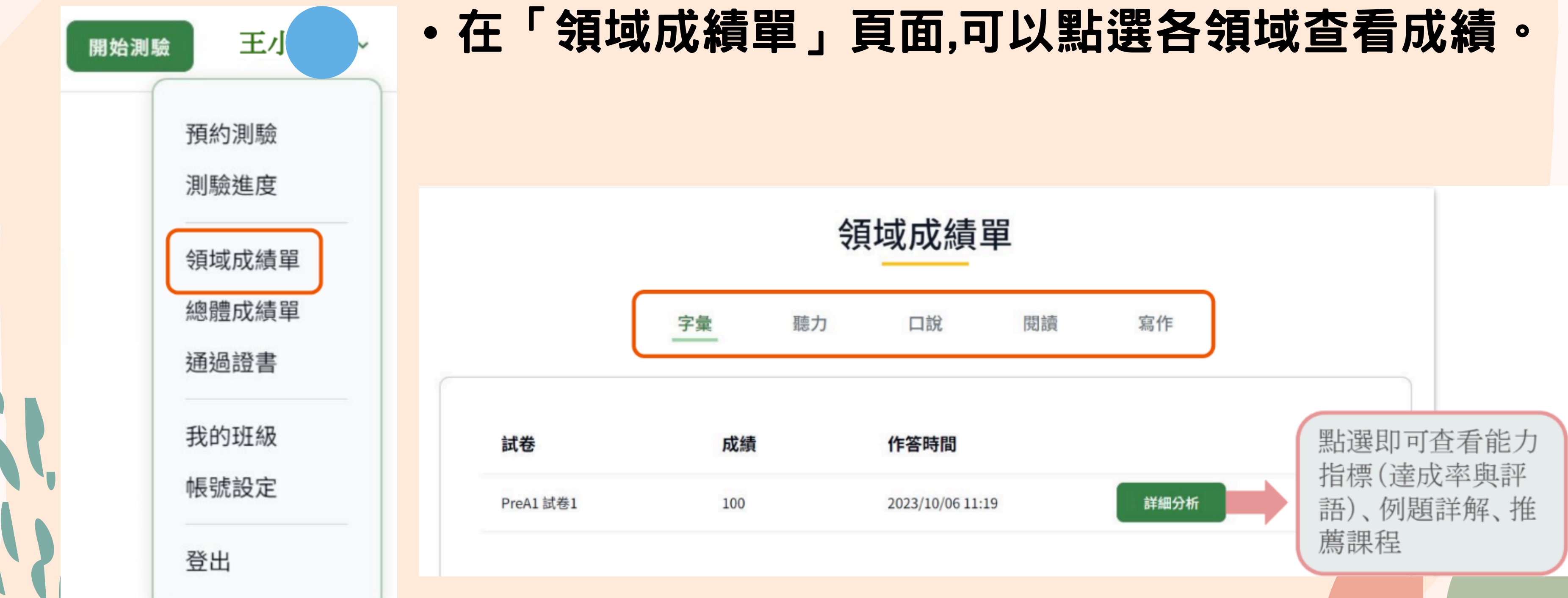

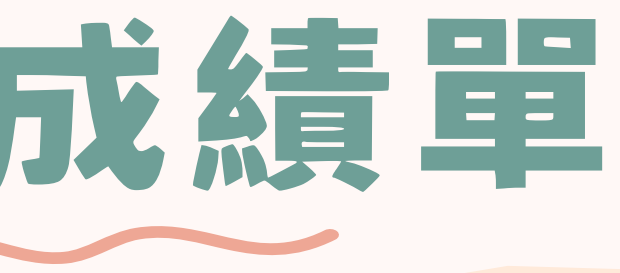

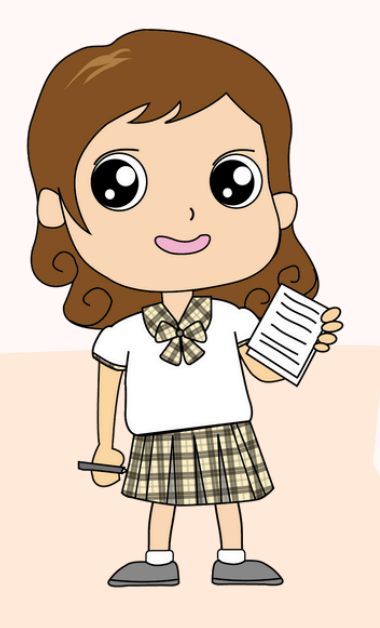

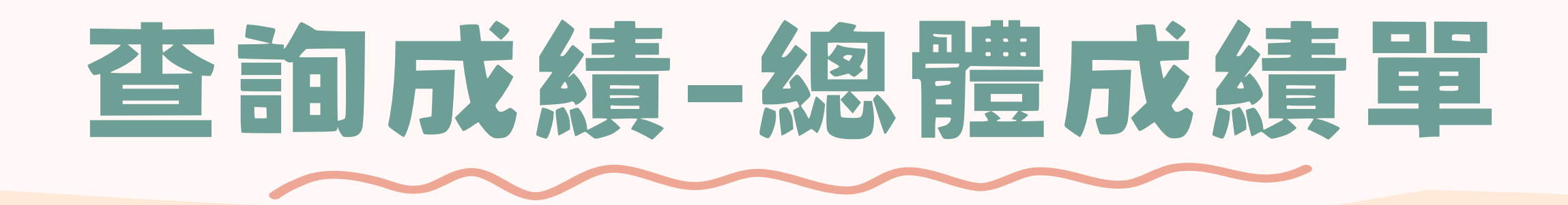

### ·登入系統後,至網頁右上方姓名處,點選「總體成績單」。

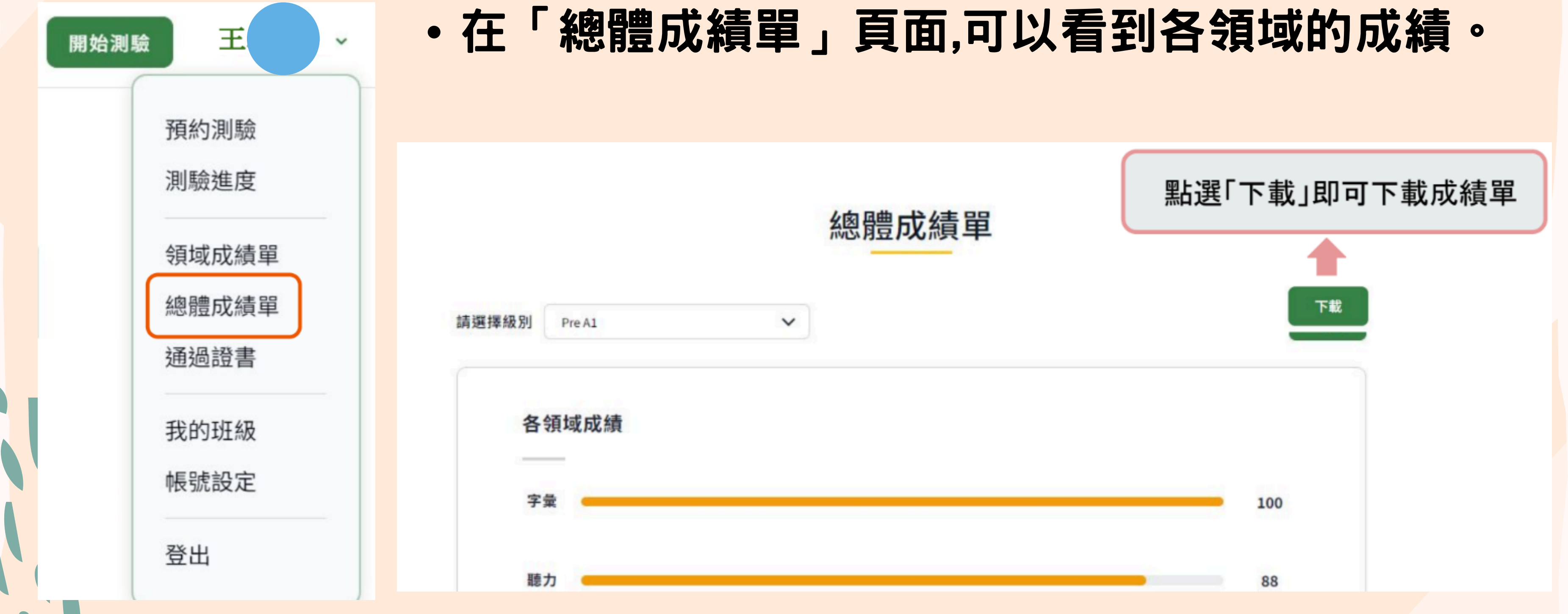

## 「總體成績單」。 「以看到各領域的成績。

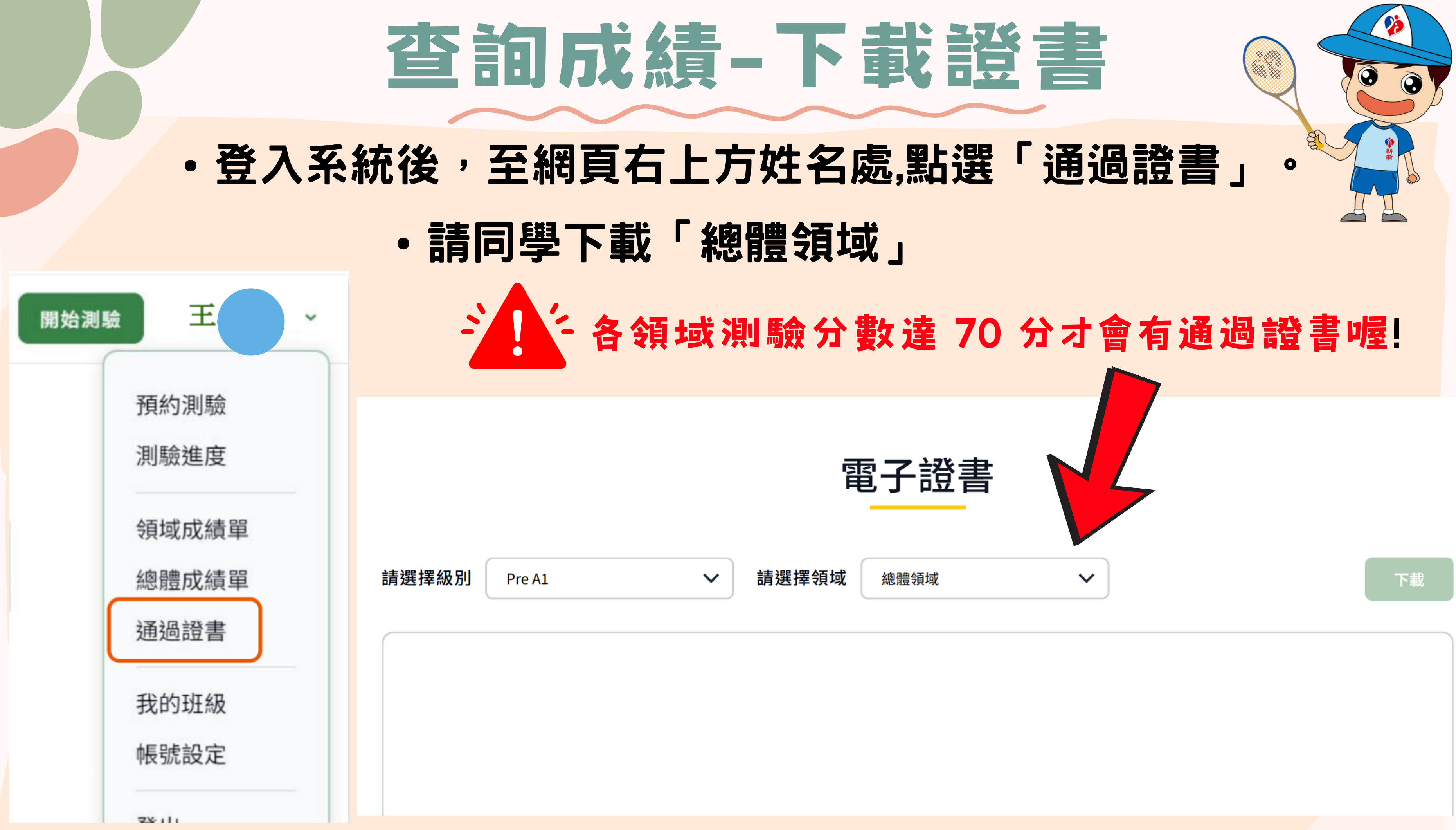

# 上傳證書至gogle表單

### 上傳總體領域通過證書或領域成績單至活動google表單,就可以 獲得獎勵喔! 新南國小113學年度I

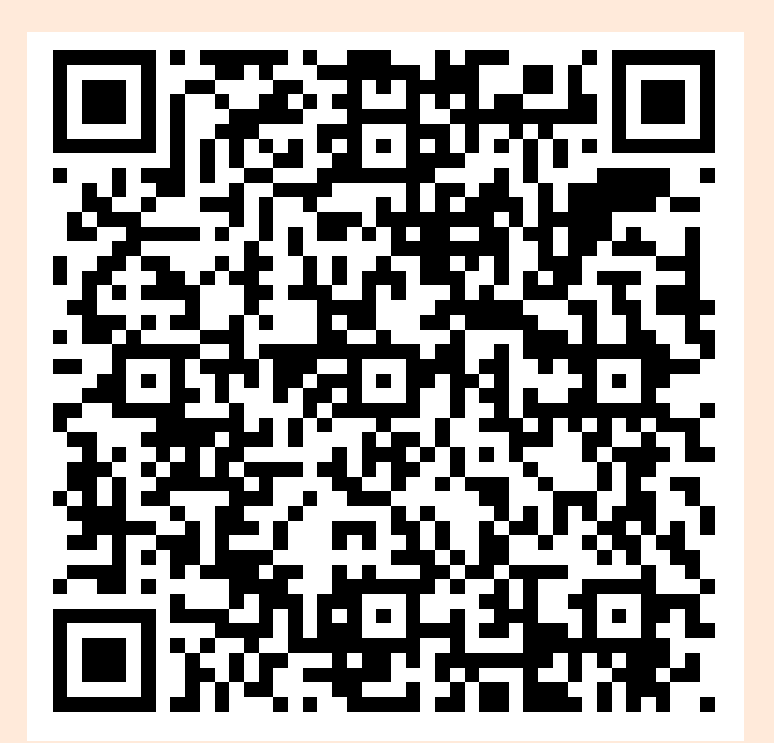

### 新南國小活動上傳表單

want to test my English 英語自主檢測系統資料 上傳表單

(一)日期:114年2月17日-5月31日

(二) 收件方式:

新南國小113學年度I want to test my English英語自 主檢測系統Google表單收件

(三) 活動辦法:

1.活動對象: 新南國小4到6年級學生

2. 進入到I want to test my English英語自主檢核 網站,登入open id並進行檢測預約後,依照預約時 間進行作答。

3.本學期系統開放預約時間2/17-5/31,完成作 答後,上傳通過證書或領域成績單至活動google表 單,就可以獲得獎勵喔!

4. 獎勵標準:

(1) 通過測驗(各項目70分以上): 上傳通過證書 後,可獲得文具禮券一份

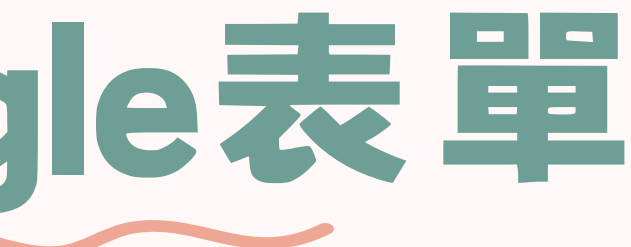

是否完成英語自主檢測系統Pre A1測驗?\*

我已完成並"通過"測驗,將上傳PreA1通過證

我已完成但"未通過"測驗。將上傳領域成績單

上傳區:請上傳照片圖檔 (1) 通過測驗(70分以上),將上傳通過證書 (2) 完成但未通過測驗,將上傳領域成績單

可上傳1個支援的檔案,大小上限為10MB。

1. 新增檔案

我所填寫的內容及上傳的表件都確認無誤 \*

確認

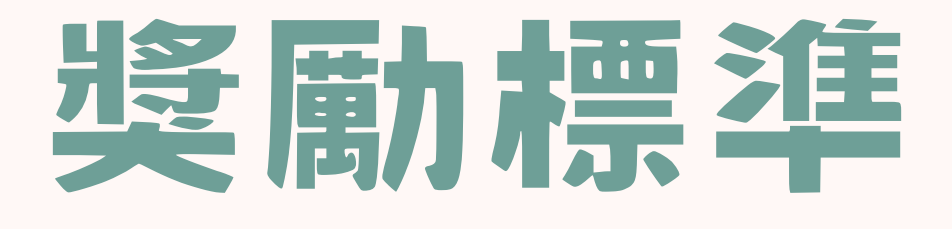

### (1)通過測驗(各項目70分以上):上傳總體領域通過證書後 可獲得文具禮券一份

### (2)未通過測驗(完成測驗但未達70分):上傳領域成績單,確認完成測驗 者,可獲得小文具一份

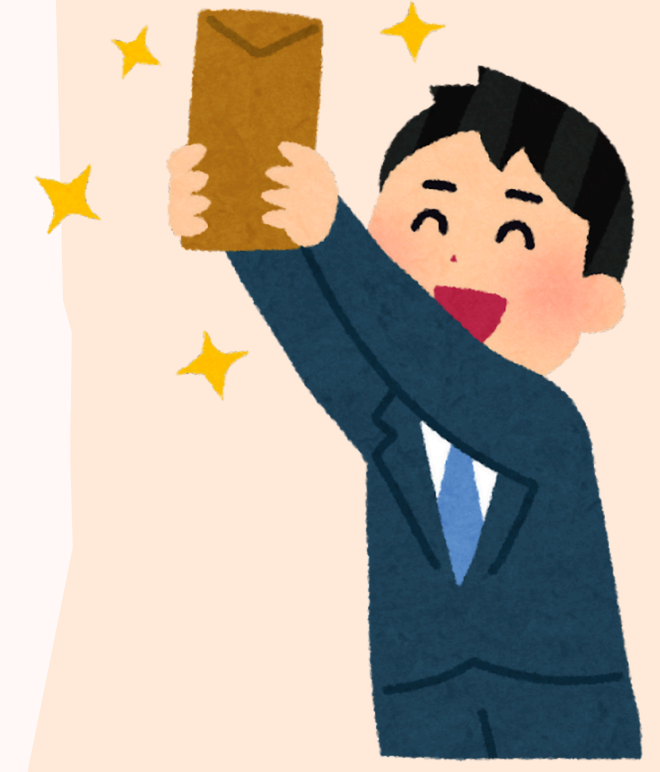

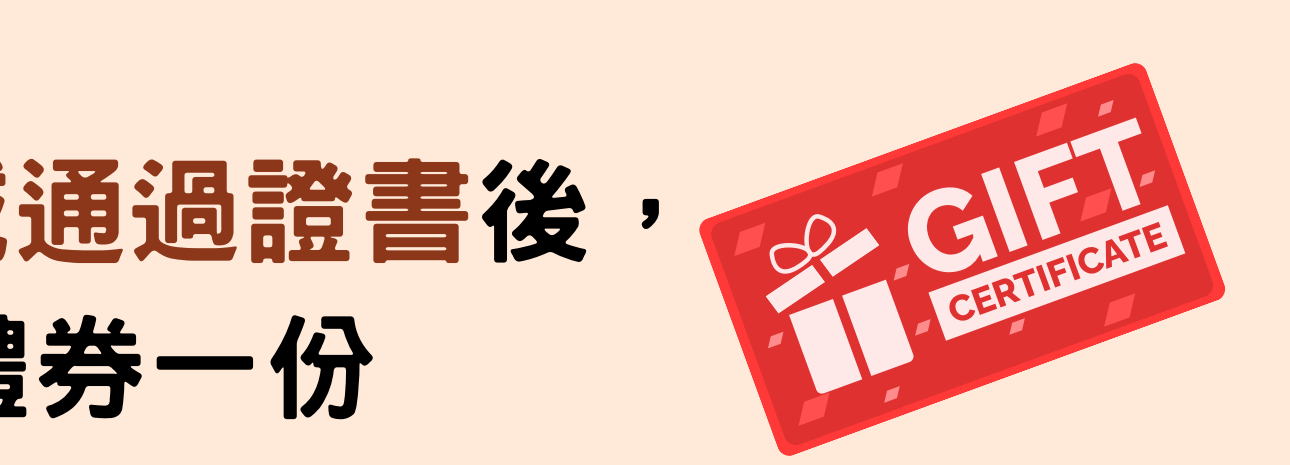

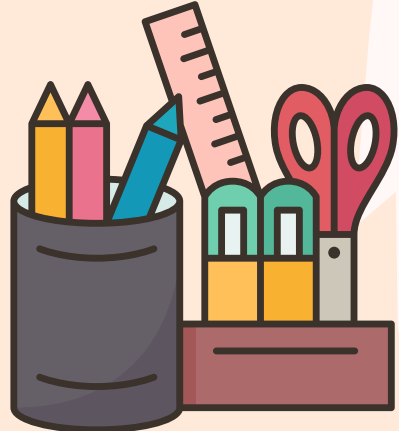

# Thank You!

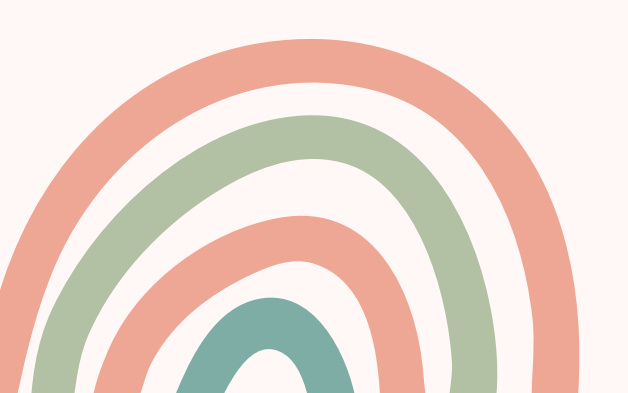

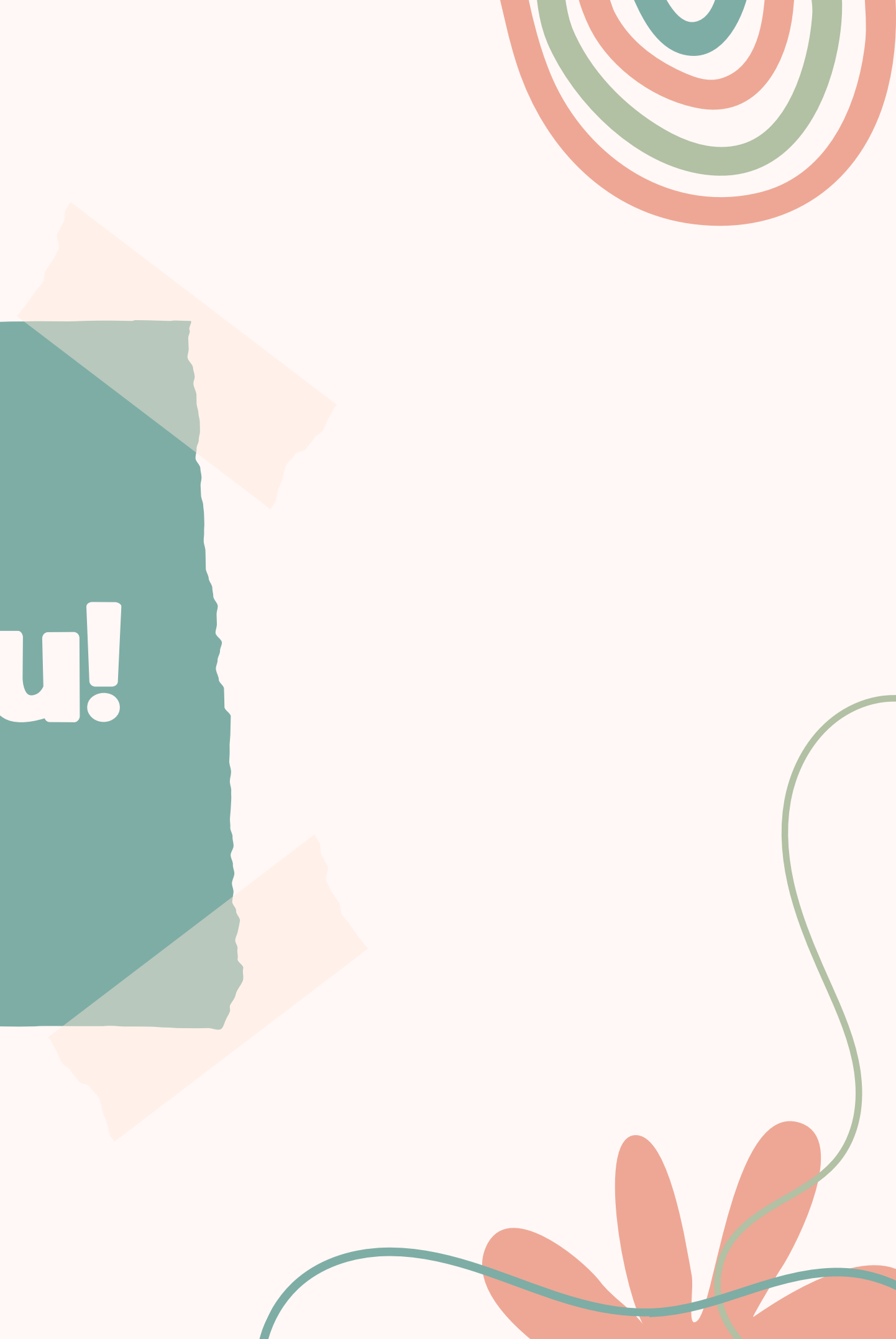